## HƯỚNG DẫN

## CÁCH THỨC, QUY TRÌNH GIA HẠN XÁC NHẬN THỜI HẠN HIỆU LỰC CỦA GIẤY CHỨNG NHẬN KIẾM ĐỊNH VÀ TEM KIẾM ĐỊNH

#### I. Cách tra cứu giấy chứng nhận xe ô tô được tự động gia hạn đăng kiểm

\* **Bước 1**: Công dân truy cập vào địa chỉ: <u>https://giahanxcg.vr.org.vn</u>, sau đó nhập các thông tin về: Biển đăng ký xe, Số seri giấy chứng nhận kiểm định; mã xác thực.

| Ouer Ouer On the two and the two and the two and the two and the two and the two and the two and the two and two and | ] QRC 😰 báo : 🗸 C X 🔇 1241 🔇 1241 😨 hướn 💽                                                                                         | Cách: 💽 775 🛛 😨 nghi 💭 TOÀ! 💿 Nghi 💽 Nghi 🔯 Ph                                                                                 | bi █ Chini █ Balor   @ hudor   @ balor   + |
|----------------------------------------------------------------------------------------------------|----------------------------------------------------------------------------------------------------|----------------------------------------------------------------------------------------------------|--------------------------------------------|
|                                                                                                    | Tra cứu xác nhận thời hạn hiệ<br>tem kiểm định                                                                                     | u lực của giấy chứng nhận và                                                                                                   | •                                          |
|                                                                                                    | Vui lòng nhập chính xác thông tin của ph<br>nhập chính xác thông tin của ph                                                        | ương tiện đế thực hiện tra cứu.                                                                                                |                                            |
|                                                                                                    | Biển đăng ký (Vd: 29A01234) *                                                                                                    | Số Seri giấy chứng nhận hiện tại *                                                                                             |                                            |
|                                                                                                    | 12A17635 8/11                                                                                                    | DA0326053 9/10                                                                                                    |                                            |
|                                                                                                    | Mã xác nhận                                                                                                    |                                                                                                    |                                            |
|                                                                                                    | Mã xác nhận                                                                                                    | 749236 C                                                                                                    |                                            |
|                                                                                                    | ۵                                                                                                    | Тга си́ги                                                                                                    |                                            |
|                                                                                                    | Xe ô tô con không kinh doanh vận tải được<br>chứng nhận kiếm định có thời hạn nằm trơn<br>từ nằm sản xuất đến nằm kiếm định nằm tr | kiếm định trước ngày 22/3/2023 , được cấp giấy<br>1g khoảng 3/6/2023-30/6/2024 và thời gian tính<br>ong khoảng 0-7 hoặc 13-20. |                                            |
|                                                                                                    | Mọi vướng mắc hoặc sai lệch thông ti                                                                                               | n (nếu có) Chủ phương tiện vui lòng liên hệ:                                                                                   |                                            |
|                                                                                                    | G Hotline:                                                                                                    | 0919.308.764                                                                                                    |                                            |
| Party sunny                                                                                                    | Q Search 🕒                                                                                                    | 0 0 1 1 1 1                                                                                                    | ∧ ENG 💭 00 613/2023                        |

\* **Bước 2:** Thực hiện "Tra cứu". Trường hợp Giấy chứng nhận được cấp thuộc điện được gia hạn sẽ hiển thị kết quả như sau:

| ← Quay lại tìm kiếm                          |                                                                  |                 |  |
|----------------------------------------------|------------------------------------------------------------------|-----------------|--|
| Ô tô con HONDA - 12                          | A-176.35                                                         |                 |  |
| Số khung                                     | MRHRW1870KP083475                                                |                 |  |
| Số máy                                       | L15BG2207384                                                     |                 |  |
| Thông tin về giấy chứng nhận                 |                                                                  |                 |  |
| Ngày kiếm định                               | 08/01/2022                                                       |                 |  |
| Đơn vị kiếm định                             | 1202D                                                            | $-17_{\rm eff}$ |  |
| Số tem GCN                                   | DA-0326053                                                       |                 |  |
| Hạn hiệu lực GCN                             | 07/07/2023                                                       |                 |  |
| Phương tiện được gia l<br>Bản XÁC NHẬN THÔNG | nạn kiếm định đến hết ngày: <b>07/01/2024</b><br>TIN KIẾM Đ∣NH 📥 |                 |  |
| Mọi vướng mắc hoặc sai lệch thông t          | tin (nếu có) Chủ phương tiện vui lòng liên hệ:                   |                 |  |

\* **Bước 3**: Công dân thực hiện thao tác trích xuất tại "BẢN XÁC NHẬN THÔNG TIN KIÊM ĐỊNH" và in Giấy xác nhận để sử dụng khi tham gia giao thông

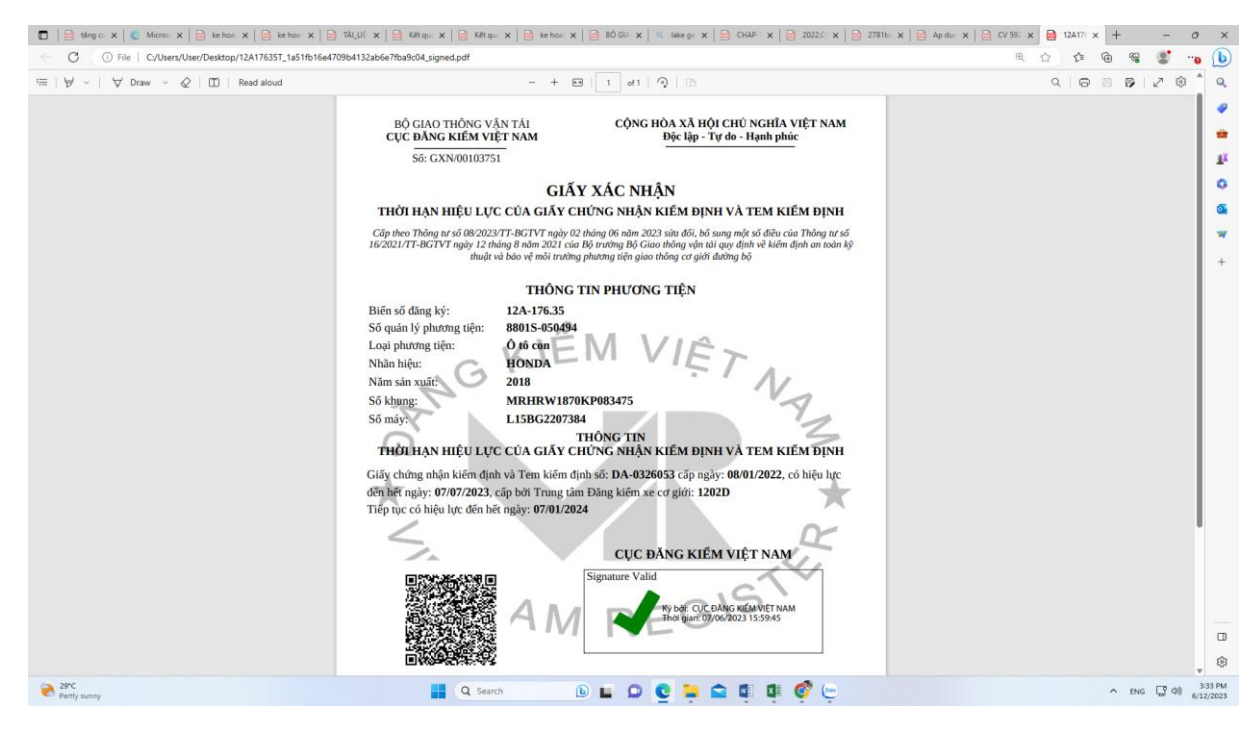

### II. Cách tra cứu giấy tự động gia hạn đăng kiểm bằng ứng dụng điện thoại

\* Bước 1: Đăng nhập vào ứng dụng TTDK và chọn vào ô "Đặt lịch đăng kiểm";

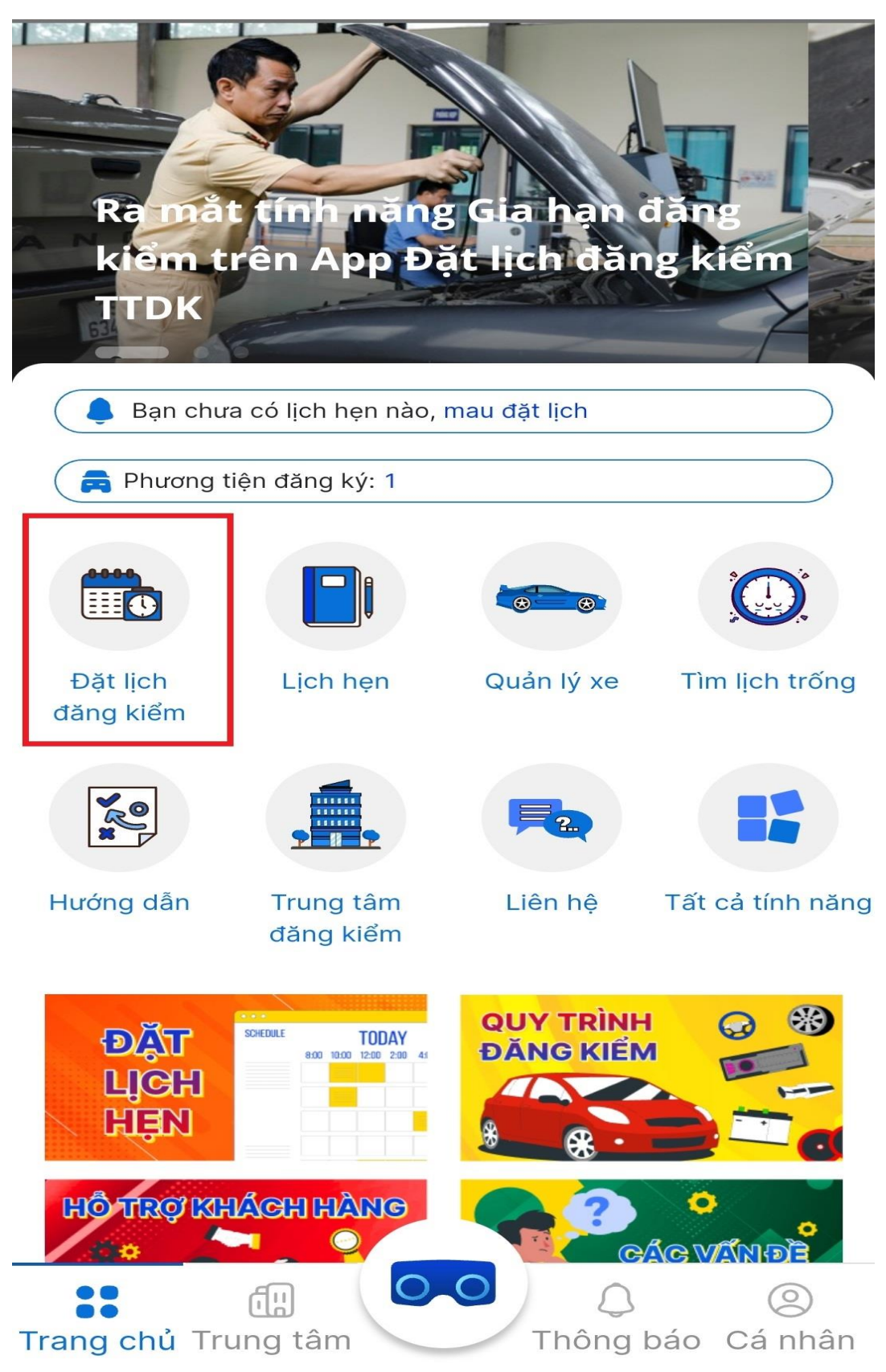

\* **Bước 2:** Sau khi đã vào ô "Đặt lịch đăng kiểm" thì kéo chọn vào mục "Gia hạn đăng kiểm"

# VUI LÒNG CHỌN LOẠI DỊCH VỤ

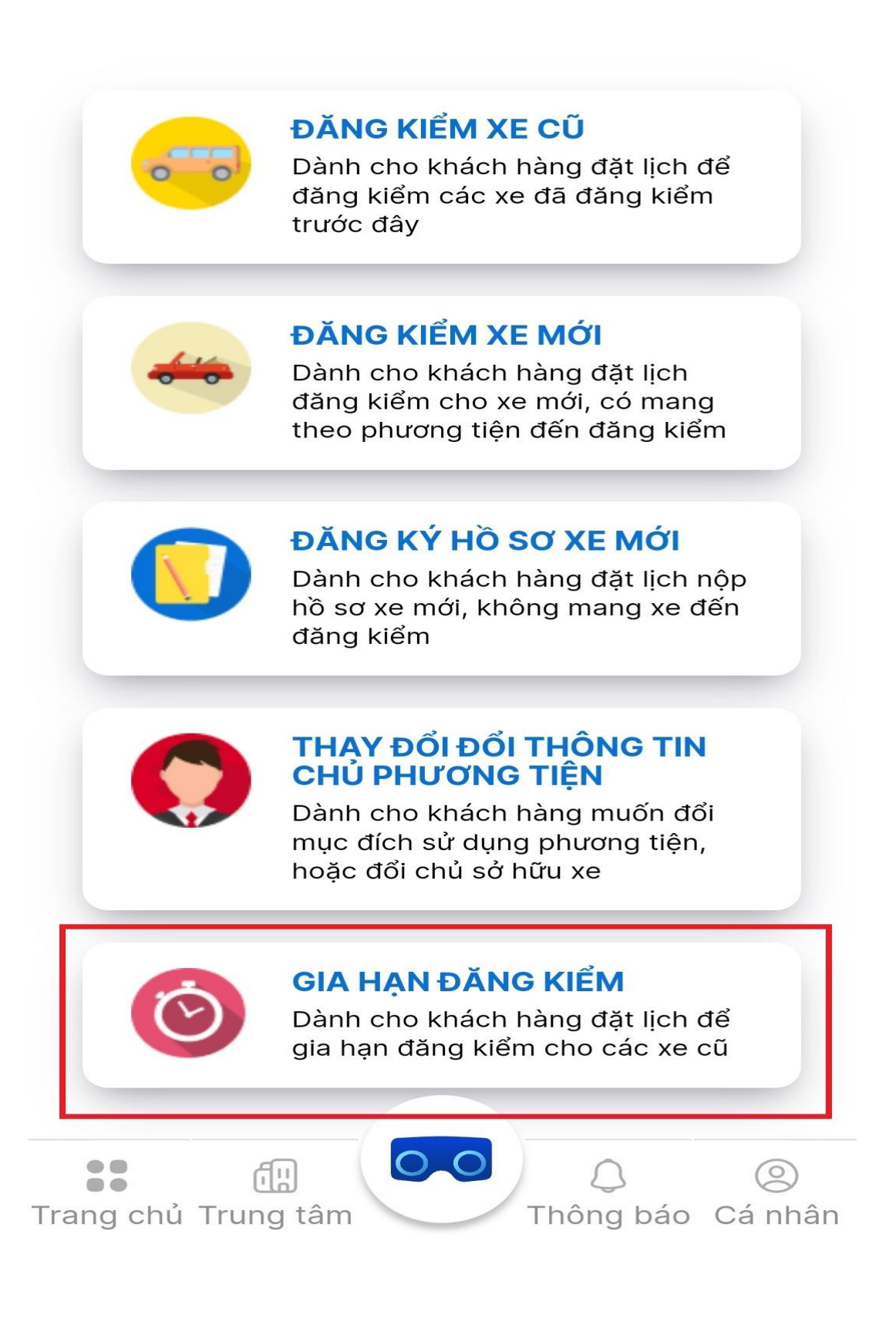

- \* Bước 3: Tại mục "Gia hạn đăng kiểm" tiến hành điền các thông tin như:
   Biển đăng ký;
   Số seri giấy chứng nhận kiểm định hiện tại;
   Mã xác nhận của hệ thống.
  Sau đó nhấn vào tra cứu.

| 仚          | giahanxcg.vr.org.vn/#/d     ↓                                          | 11            | : |
|------------|------------------------------------------------------------------------|---------------|---|
| AND KIEM V | DĂNG KIẾM VIỆT NAM<br>VIETNAM REGISTER                                 |               |   |
|            | Tra cứu xác nhận thời hạn hiệ<br>của giấy chứng nhận và tem k<br>định  | u lực<br>tiểm |   |
|            | Vui lòng nhập chính xác thông tin của ph<br>tiện để thực hiện tra cứu. | ương          |   |
|            | Biển đăng ký (Nhập liền không dấu vd:<br>29A01234) *                   |               |   |
|            | Biển đăng ký                                                           | 0/11          |   |
|            | Số Seri giấy chứng nhận hiện tại *                                     |               |   |
|            | ##-#######                                                             | 0/10          |   |
|            | Mã xác nhận                                                            | 0             | - |
|            | Mã xác nhận                                                            |               |   |
|            | 930767 C                                                               |               |   |
|            | Q Tra cứu                                                              |               |   |
|            |                                                                        |               |   |

\* Bước 4: Nếu các thông tin đã chính xác và thuộc đối tượng được gia hạn đăng kiểm thì hệ thống sẽ hiển thị về việc được cấp giấy xác nhận gia hạn đăng kiểm.

Chủ xe cần nhấn vào nút tải về để in giấy xác nhận gia hạn đăng kiểm từ hệ thống.

| ố máy<br><b>ông tin về giấy chứng nhận</b><br>Igày kiểm định | 1M         |
|--------------------------------------------------------------|------------|
| ông tỉn về giấy chứng nhận<br>gày kiểm định                  |            |
| gày kiếm định                                                |            |
|                                                              | 09/        |
| ơn vị kiếm định                                              |            |
| 5 tem GCN                                                    | Di         |
| ạn hiệu lực GCN                                              | 08/06/2023 |
| Phương tiện được gia hạn kiếm định đến hết ngày: 08/12/2023  |            |
| BảN XÁC NHĂN THÔNG TIN KIẾM ĐINH 🗄                           |            |

← Quay lại tìm kiếm

\* Lưu ý: Để thực hiện được các bước trên thì cần có tài khoản đăng nhập.